#### C Kimberly-Clark

Mendukung masa depan digital Kimberly-Clark

# Cara Meninjau dan Redline Perjanjian Hukum untuk Pemasok

### Kudeta

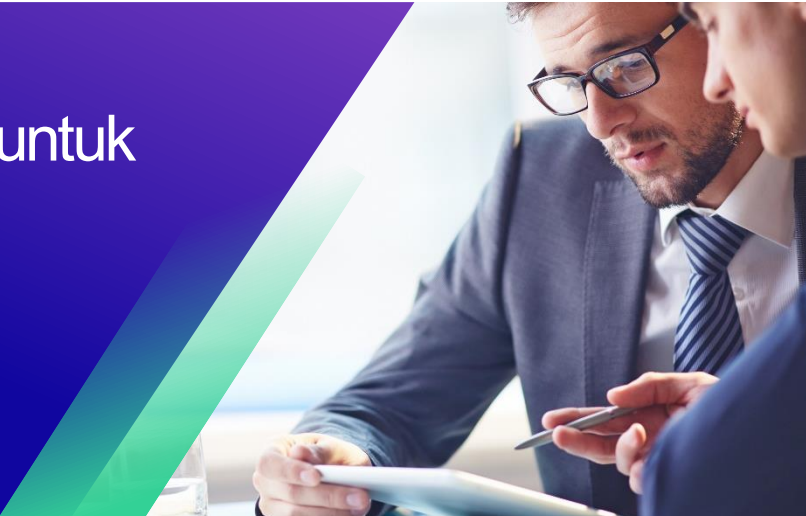

#### Indeks

| Maksud                                               | 2 |
|------------------------------------------------------|---|
| Istilah Kunci                                        | 2 |
| Cara Meninjau dan Redline Perjanjian Hukum (Pemasok) | 3 |
| Ubah Versi                                           | 5 |

Untuk pengalaman belajar terbaik, silakan klik **tombol Pengeditan** dan pilih **Buka di Desktop** untuk melihat dokumen ini di aplikasi desktop Microsoft Word Anda. Menampilkan dokumen ini di SharePoint atau di-browser dapat mendistorsi penempatan gambar dan teks.

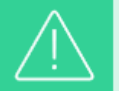

Your screen in Coupa may differ slightly from this training, but the steps to complete the activity will be the same.

### Maksud

Kartu Referensi Cepat (QRC) ini menjelaskan **Cara Meninjau dan Redline** Perjanjian Hukum untuk Pemasok. Hal ini dimaksudkan untuk mendukung Pemasok dalam melaksanakan kegiatan berikut:

• Tugas 1: Cara Meninjau dan Redline Perjanjian Hukum

# Istilah Kunci

- **Contract Reviewer** adalah orang / tim yang ditambahkan sebagai pengulas konten ad hoc untuk visibilitas atau catatan
- **Contract Owner** adalah orang yang membuat catatan kontrak, menyusun perjanjian hukum, dan mendorong proses kontrak. Juga, akan menerima pemberitahuan tentang pembaruan catatan kontrak dan kedaluwarsa. Contract Owner dapat diubah selama atau setelah proses kontrak
- Legal Agreement adalah dokumen hukum yang disusun dan ditinjau dengan pemasok. Legal Agreement tidak diperlukan untuk mengaktifkan catatan kontrak di Coupa untuk transaksi.

# Cara Meninjau dan Redline Perjanjian Hukum untuk Pemasok

- 1. Setelah Review Internal Kimberly-Clark , Legal Agreement akan dikirim ke pemasok.
- 2. Pemasok akan menerima **email** dengan tautan untuk memulai peninjauan legal agreement. Klik **Open Contract** untuk memulai peninjauan legal agreement.

| This contract has b     | en shared with you using Coupa Contract Collaboration.   |                         |            |
|-------------------------|----------------------------------------------------------|-------------------------|------------|
| Click below to edit an  | i sign this contract:                                    |                         |            |
| FUT test - CC2          |                                                          |                         | Open Contr |
|                         |                                                          |                         |            |
| You can access the c    | untract any time with this link:                         |                         |            |
| https://kimberlyclark-t | sst-ccc.coupahost.com/contracts/bsc8w/invites/4f1e5937e1 | 1451925e3cd041daa12db96 |            |

- 3. Pada layar **Agreement**, klik **menu drop-down** Edit Dokumen dan pilih **Edit Dokumen**.
  - a. **Catatan**: Saat memilih Edit Dokumen tombol, klik **Unduh untuk Edit** pilihan untuk mengunduh file ke komputer lokal Anda di Dokumen Word untuk mengedit.

| C Kimberly Clark |                              |                                                                                                    |                                                   | FXV 1 HDF      |
|------------------|------------------------------|----------------------------------------------------------------------------------------------------|---------------------------------------------------|----------------|
| FUT test - CC2   |                              |                                                                                                    |                                                   | Bratt          |
| Agreement        |                              |                                                                                                    | C Edit Opisment                                   |                |
|                  |                              |                                                                                                    | Company Versilans                                 |                |
| (C)              | Kimberly-0                   | Clark                                                                                                    | The Parties<br>52 Mensages                        | (8)            |
|                  |                              | Master Services Agreement Template                                                                                   | <ul> <li>Full History</li> <li>Parties</li> </ul> |                |
|                  | This agreeme<br>Buyer and Ve | Int between Buyer and Vendor is effective on the Effective Date and ends on the End Date,<br>indor agree as follows: | timberly Clark Corporation                        |                |
| 1                | Introduc                     | tion                                                                                                    | F K India Colleague                               |                |
| 1.1              | Key Informa                  | tion                                                                                                    | Investa Other Party                               |                |
|                  | Buyer                        | Kimberly-Clark Global Sales, LLC<br>351 Phelps Drive<br>Irving TX<br>United States 75038-6507                        | Angon Tapanan •                                   | Element Opport |
|                  | Vendor                       | BOSOBODIST-AURTRETER BERVICE CONNECTIONM<br>PED BOX 1813<br>BUMTER SC<br>Limited Status 20155                        |                                                   |                |

b. Catatan: Selama peninjauan, nama file Word tidak boleh diubah.

- 4. Buka dokumen Legal Agreement **Word yang telah diunduh** dan lakukan pengeditan sesuai kebutuhan di Microsoft Word.
  - a. Ketika Anda telah menyelesaikan redlines dan meninjau, simpan **Legal Agreement** di komputer lokal Anda. Pastikan bahwa perubahan terlacak diaktifkan dan tetap diaktifkan di dokumen Word saat meninjau dan membuat redlining.
  - b. Catatan: Selama peninjauan, nama file Word tidak boleh diubah.

|     | Cor                                                                                                    | ntract Manufacturing Services Agreement                                                                                                    |
|-----|----------------------------------------------------------------------------------------------------|----------------------------------------------------------------------------------------------------|
|     | This agreement between Buyer and Vendor is effective on the Effective Date and ends on the End Date.<br>Buyer and Vendor agree as follows:<br>Introduction<br>Key Information |                                                                                                    |
| 1   |                                                                                                    |                                                                                                    |
| 1.1 |                                                                                                    |                                                                                                    |
|     | Buyer                                                                                                    | Kimberly-Clark Services, Inc.<br>KC Entity Address<br>KC Contact Email                                                                                                    |
|     | Vendor                                                                                                    | [Supplier Legal Name]<br>[Supplier Primary Address Line 1]<br>[Supplier Primary Address Line 1]<br>[Supplier Primary Address City][Supplier Primary Address State]<br>[Supplier Primary Address Country][Supplier Primary Address Postal Code]<br>Supplier Contact Email |
|     | Effective Date                                                                                                    | 10/23/2022                                                                                                    |
|     | End Date                                                                                                    | For pricing provisions: [Contract End Date].<br>For other provisions: Five years from the Effective Date.                                                                                                    |
|     | Goods                                                                                                    | See Exhibit 8.                                                                                                    |
|     | Price                                                                                                    | See Exhibit B.                                                                                                    |

5. Kembali ke layar **Legal Agreement**, klik tombol **Unggah** untuk mengunggah perjanjian Anda yang telah direvisi.

| ITEM_TEST<br>123 Ricoh Company, LTD<br>DMA-DO NOT USE  <br>Owned by Shiva Singh |                                                                                                    |                          | · · · · · · · · · · · · · · · · · · · |
|---------------------------------------------------------------------------------|----------------------------------------------------------------------------------------------------|--------------------------|---------------------------------------|
| Summary Agreement Items                                                         | Preferences                                                                                                    |                          |                                       |
|                                                                                 | A                                                                                                    |                          | Cocked by You Cancel Lock             |
| লি ।                                                                            | (imharh/Clark                                                                                                    | Upload                   | Download                              |
|                                                                                 | Direct Materials Agreement                                                                                                    |                          |                                       |
|                                                                                 | This agreement between Buyer and Vendor is effective on the Effective Date and ends on the End<br>Date. Buyer and Vendor agree as follows: | Submit                   | for Approval                          |
| 1                                                                               | Introduction                                                                                                    | $\nabla$                 | 0 ~                                   |
| 1.1                                                                             | Key Information                                                                                                    | Reviews pot started. Cou | CO Solution                           |
|                                                                                 | Buyer Kimberly-Clark Services, Inc.                                                                                                    | Reviews for started Cou  | invited counterparty                  |

- 6. Layar **pop-up Document Upload** akan muncul, klik Upload perubahan saya untuk mengunggah Legal Agreement yang direvisi.
  - a. **Catatan**: Versi baru perjanjian akan tersedia dan versi sebelumnya dapat dilihat di Coupa.
- 7. Klik tombol Send to Counterparty untuk mengirim.
- 8. Setelah versi baru legal agreement diunggah, versi tersebut akan tetap berada pada **Contract Owner** hingga peninjauan lain dipicu.

## **Ubah Versi**

| Riwayat versi |           |                                     |                              |  |
|---------------|-----------|-------------------------------------|------------------------------|--|
| Versi         | Tanggal   | Ubah Deskripsi                      | Pengarang                    |  |
| 0.5           | 1/30/2023 | Asli                                | Frederik Terheggen<br>(KPMG) |  |
| 0.5           | 2/6/2023  | Umpan Balik Fungsional Dimasukkan   | Faizan Khwaja<br>(Kapmag)    |  |
| 1.0           | 3/3/2023  | Putaran 1 K-C Feedback Incorporated | Frederik Terheggen<br>(KPMG) |  |
| 2.0           | 3/9/2023  | Putaran 2 K-C Feedback Incorporated | Frederik Terheggen<br>(KPMG) |  |
| 3.0           | 3/16/2023 | Putaran 3 K-C Feedback Incorporated | Frederik Terheggen<br>(KPMG) |  |